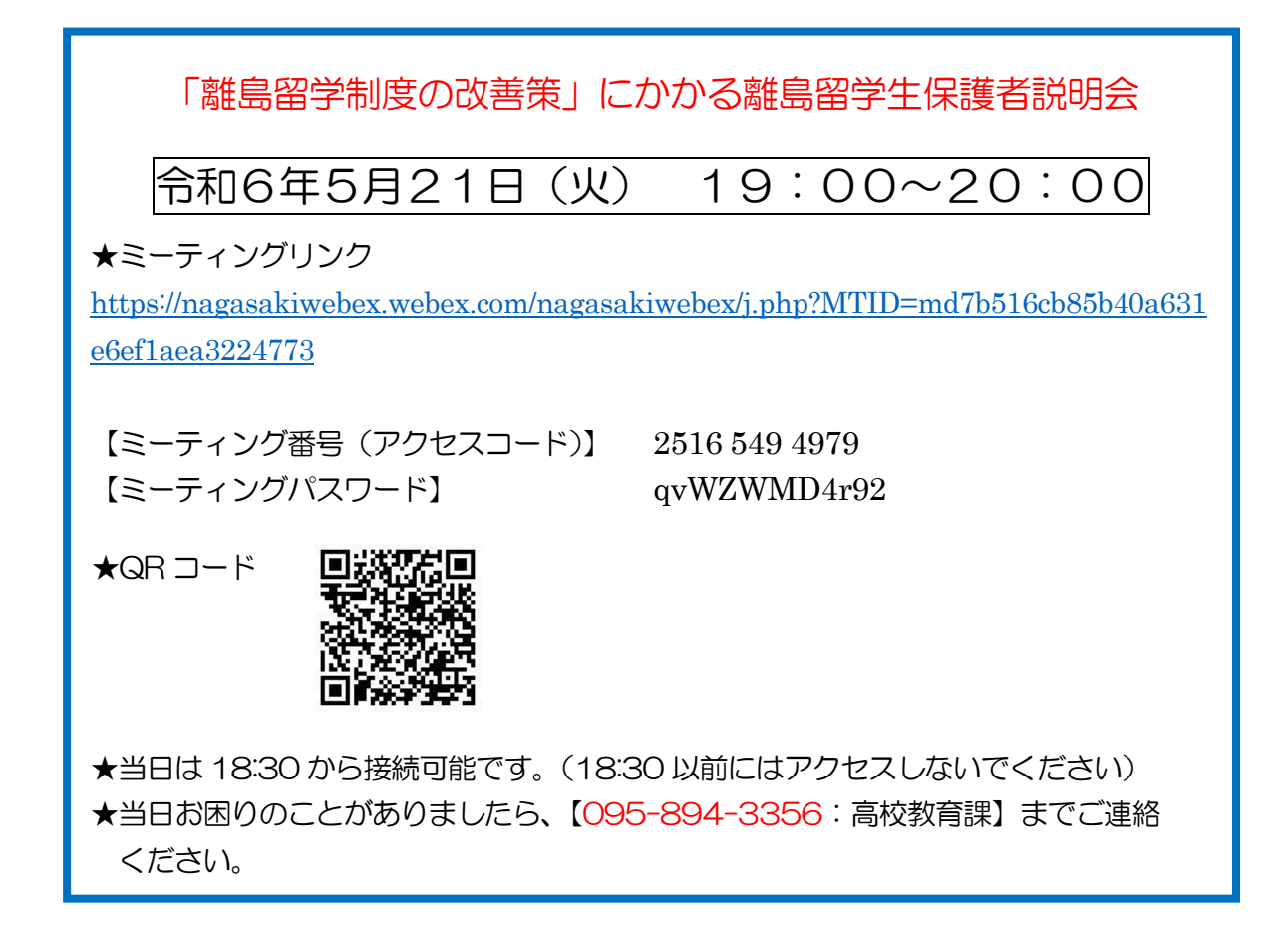

~ Webex の利用方法と注意事項~

 ①お知らせしている Webex ミーティングの URL もしくは QR コードにアクセス。
 ※スマートフォンで最初に QR コードを読み取ると、Webex アプリのダウンロードを 要求する画面となり、アプリのダウンロードが必要となります。以下の説明の画面と は若干異なりますが、同じ要領で Webex 会議室へ入室ください。

②ブラウザから参加 ※スマートフォンアプリから参加の方はこの画面は出ません。

| プロンプトで <b>[Webex を開く]</b> をク                                                 | プロンプトで <b>[Webex を開く]</b> をクリックします。                         |  |  |  |  |  |  |
|------------------------------------------------------------------------------|-------------------------------------------------------------|--|--|--|--|--|--|
| <sup>プロンプトが表示されない場合は、<b>ミーティングを開始</b>をク</sup>                                | <sup>プロンプトが表示されない場合は、ミーティングを開始 をクリックします。</sup>              |  |  |  |  |  |  |
| ミーティングを開始                                                                    | ミーティングを開始                                                   |  |  |  |  |  |  |
| Webex がない場合、 <u>今すぐダウンロードしてくだ</u><br>ダウンロードせずに参加しますか <mark>? ブラウザから参加</mark> | <u>さい</u><br>します。<br>「ブラウザから参加します」を<br>クリックレ <i>てくだ</i> さい。 |  |  |  |  |  |  |

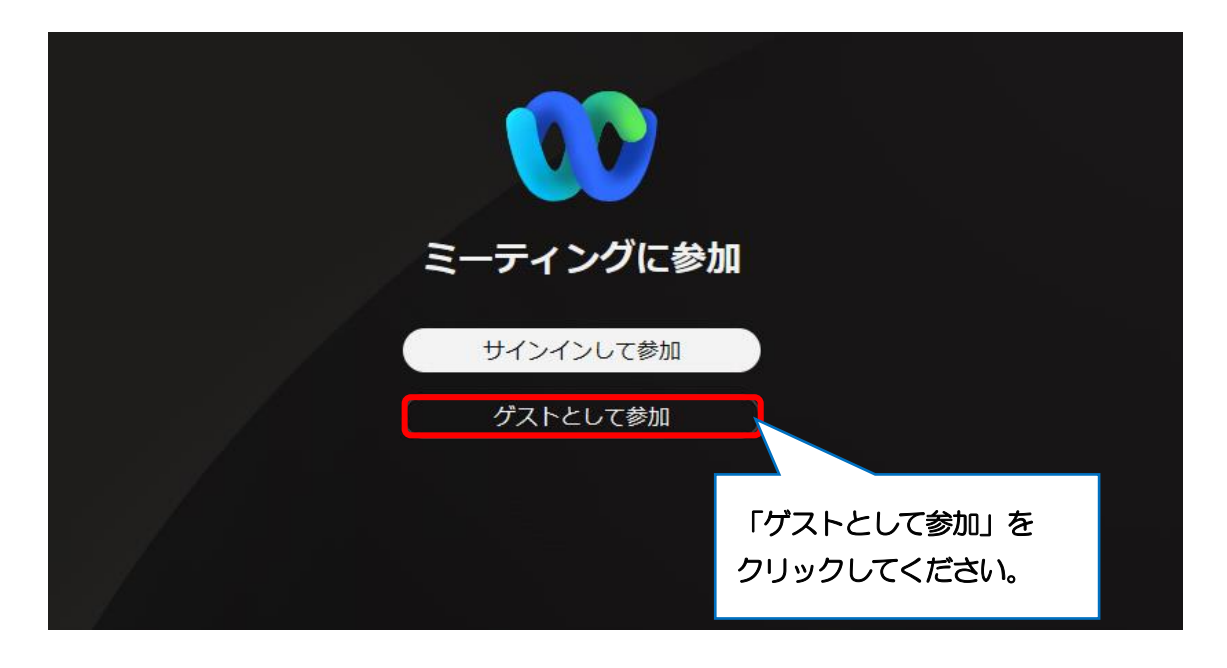

## ④名前は【(学校名)(氏名)】、【メールアドレス】を入力

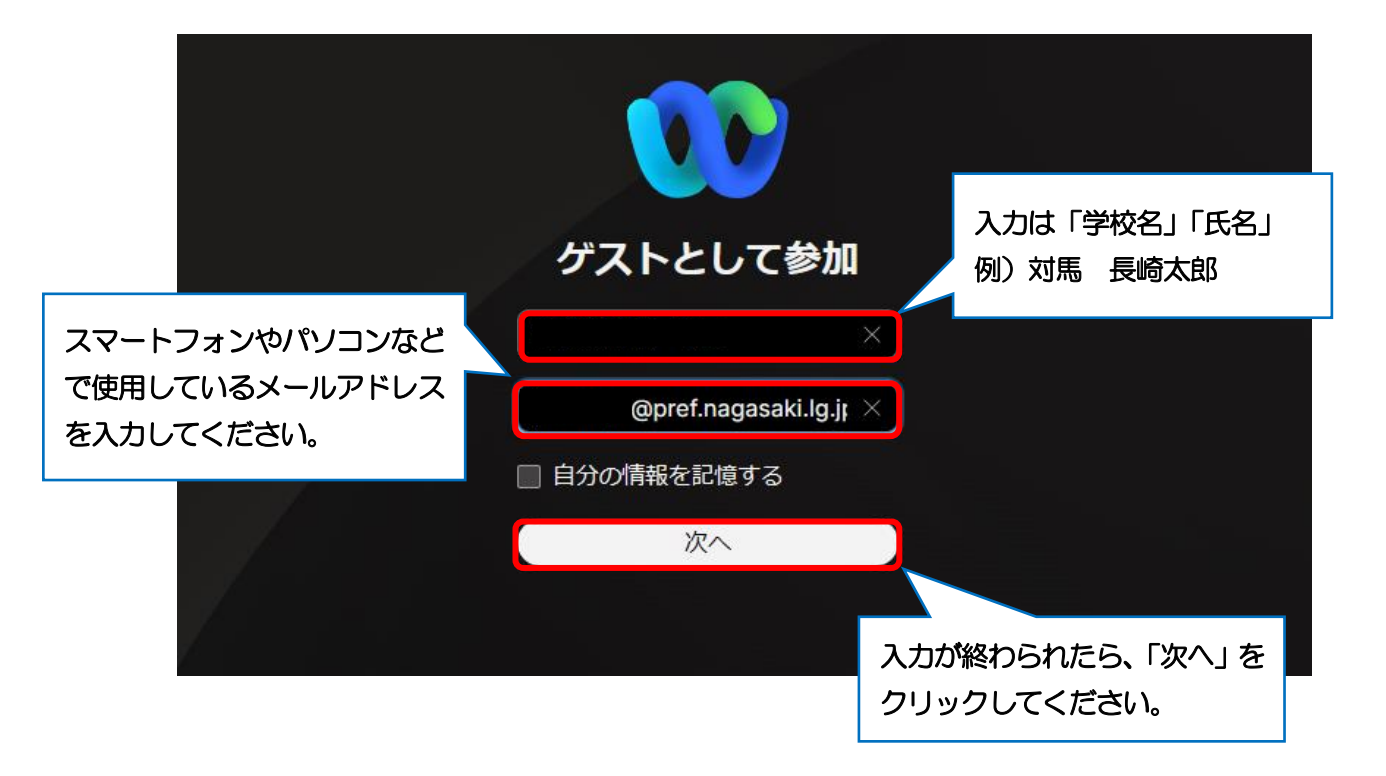

## ⑤マイクとカメラの使用を許可する。

| Q | https://naga               | sakiwebex.webex.co | m/wbxmjs/joinservice/ | ites/nagasakiwebex/meet | ng/download/cd7cf9b678bd441990 | fdebeea229bd37?site | eurl=nagasakiwebex&M | TID=m6acf9455c4ea60955b82339e7112ad25 | A | ☆ Ф | t= @ |
|---|----------------------------|--------------------|-----------------------|-------------------------|--------------------------------|---------------------|----------------------|---------------------------------------|---|-----|------|
|   | nagasakiwebex.w<br>求めています: | ebex.com は次のこと     | έ×                    |                         |                                |                     |                      |                                       |   |     |      |
|   | ↓ マイクを使用する                 |                    |                       |                         |                                |                     |                      |                                       |   |     |      |
|   | ◎ カメラを使用する                 | _                  |                       | 離島留学制                   | 度 オンライン保護                      | 蒦者説明会               | 【高校教育課】              | ]                                     |   |     |      |
|   | 許可                         | プロック               |                       |                         |                                |                     |                      |                                       |   |     |      |
|   |                            |                    |                       |                         |                                |                     |                      |                                       |   |     |      |
|   | Г                          |                    |                       | <b>-</b> 1              |                                |                     |                      |                                       |   |     |      |
|   | 15                         | 17U) 2             | יפטיט:                |                         |                                |                     |                      |                                       |   |     |      |
|   | て                          | くださし               | 1                     |                         |                                |                     |                      |                                       |   |     |      |
|   |                            |                    | -                     |                         |                                |                     |                      |                                       |   |     |      |
|   |                            |                    |                       |                         |                                |                     |                      |                                       |   |     |      |
|   |                            |                    |                       |                         |                                |                     |                      |                                       |   |     |      |
|   |                            |                    |                       |                         |                                |                     |                      |                                       |   |     |      |
|   |                            |                    |                       |                         |                                |                     |                      |                                       |   |     |      |
|   |                            |                    |                       |                         |                                |                     |                      |                                       |   |     |      |
|   |                            |                    |                       |                         |                                |                     |                      |                                       |   |     |      |
|   |                            |                    |                       |                         |                                |                     |                      |                                       |   |     |      |
|   |                            |                    |                       |                         |                                |                     |                      |                                       |   |     |      |
|   |                            |                    |                       |                         |                                |                     |                      |                                       |   |     |      |
|   |                            |                    |                       |                         | ♀ 音声:音声にコンピュ                   | ーターを使用              | ŝ                    | \$                                    |   |     |      |
|   |                            |                    |                       |                         |                                |                     |                      |                                       |   |     |      |

⑥オンライン説明会への参加

| 離島留学制度 オンライン保護者説明会 【高校              | <b>这教育課】</b>                                      |
|-------------------------------------|---------------------------------------------------|
|                                     |                                                   |
|                                     |                                                   |
| 2?                                  |                                                   |
|                                     |                                                   |
| ○ 音声:音声にコンピューターを使用                  | <b>#</b>                                          |
| ③ ミュート解除 、 (Q) ビデオを開始 、<br>ミーティング   | に参加                                               |
| 音声はミュート(消音)、カメラは<br>OFF にしておいてください。 | 最後に「ミーティングに参加」をク<br>リックしたら、Webex 会議室への入<br>室完了です。 |

~WEB会議の会議運営にあたり、お願いしたいこと~

- (1)無許可での会議参加による盗聴や混乱を防ぐため、Webexのミーティングリンク、ミーティング番号、ミーティングパスワードが関係者以外にわたることのないようご注意ください。
- (2) マイクが常に ON になっていると、発言以外の音も集めて雑音の原因となります。 ログインしたら、まずミュート(消音)を基本とし、発言時のみマイクを ON にしてください。(ヘッドホンやイヤホンを活用すると、相手からの音声が聞き取りやすく、ハウリング等の雑音の防止になります。)
- (3) 各参加者の接続状況により、画像や音声が乱れるなどの接続の不具合が起こることがありますので、高校教育課からの指示等があるまでは、 音声のミュート(消音)、カメラの OFF にご協力願います。